上線前置作業說明

一、子目建立:

- 檢查經費類原帳務管理系統中有哪些會計子目需要建立?
   >新制會計子目建立功能路徑→基本資料設定>> 經費類>
   >新普會會計科目代碼\_經費類。(可以參考準備作業>>
   會計共用代碼>>新舊帳類科子目對照表,檢查哪些子目 需要建立。)
  - ▶建立完成會計子目後,請至基本資料設定>>經費類>> 新舊帳類科子目代碼對應作業,進行原帳務管理系統會計科 目與新帳務管理系統,會計子目對應,完成後,請重新列印 準備作業>>會計共用代碼>>新舊帳類科子目對照表, 確認資料建立之完整性。

二、盤轉作業:

請先確認原帳務管理系統中,經費類、歲入類及財產類傳票,
 均已完成過帳作業;並記錄各帳類別已過帳記帳憑證張數。

2. 進行轉換新制結轉相關功能 >> 以前年度待沖銷傳票承轉資料匯出,並核對確認待沖銷數字是否與10512月份月報數字相同, 確認資料正確無問題後,再將 excel 檔案另存新檔。(若無此資料者,請直接跳步驟4)

1

進行轉換新制結轉相關功能 >> 以前年度待沖銷傳票承轉資料匯入

- 4. 進行轉換新制結轉相關功能 >> 本年度傳票承轉
  - ▶請確認經費類、歲入類及財產類傳票,均已完成過帳作業,

並於「記帳日期訖日:」填入最新過帳日期。

- ▶承轉完成請確認傳票張數是否與原帳務管理系統中所記錄張 數相同。
- ▶請至經費類、歲入類請款資料查詢,檢查是否有未過帳傳票存在。
- ▶核對新帳務管理系統中經費類、歲入類及財產類報表數字是 否與原帳務管理系統數字相同。
- 5. 開始於新帳務管理系統進行相關作業。
- 6.送縣府支付科及審計室相關資料請仍於原帳務管理系統作業。
  二、

歲入類-本年度:

| 舊制-收入傳票   | 新制-收入傳票  |
|-----------|----------|
| 借:歲入結存-現金 | 借:各機關現金  |
| 歲入結存-存款   | 專戶存款     |
| 貸: 歲入實收數  | 貸:4XX-收入 |
| 舊制-支出傳票:  | 舊制-支出傳票  |
| 借:歲入納庫    | 借:繳付公庫數  |

貸:歲入結存-現金

歲入結存-存款

| 「制-支出傳票: |  |
|----------|--|
| 昔:繳付公庫數  |  |
| 貸:各機關現金  |  |

專戶存款

歲入類-以前年度:

| 舊制-收入傳票   | 新制-收入傳票  |
|-----------|----------|
| 借:歲入結存-現金 | 借:各機關現金  |
| 歲入結存-存款   | 專戶存款     |
| 貸:應收歲入款   | 貸:應收帳款   |
| 應收歲入保留款   | 其他應收款    |
| 舊制-支出傳票:  | 舊制-支出傳票: |
| 借:應納庫款    | 借:繳付公庫數  |
| 貸:歲入結存-現金 | 貸:各機關現金  |
| 歲入結存-存款   | 專戶存款     |

經費類\_舊制:

211214-XX

預付費用-暫付款-歲出(保留)計劃 新制:

110901-XX

預付款-歲出(保留)計劃

舊制:

211214-XX

預付費用-暫付款-代辦經費

新制:

<u>110901–XX</u>

預付款-代辦經費

舊制:

221000保管款

211201存入保證金

211401 應付保管款

| 子目:   | 子目:         |
|-------|-------------|
| 押標金   | 211201存入保證金 |
| 保固金   | 1- 押標金      |
| 履約保證金 | 2- 保固金      |
|       | 3- 履約保證金    |
| 離職儲金  | 01-離職儲金     |

舊制

221300代收款 211301應付代收款

子目-如:公保費

子目-如:公保費

收入傳票:

| 借:經費結存-存款 | 借:專戶存款      |
|-----------|-------------|
| 貸:代收款-公保費 | 貸:應付代收款-公保費 |